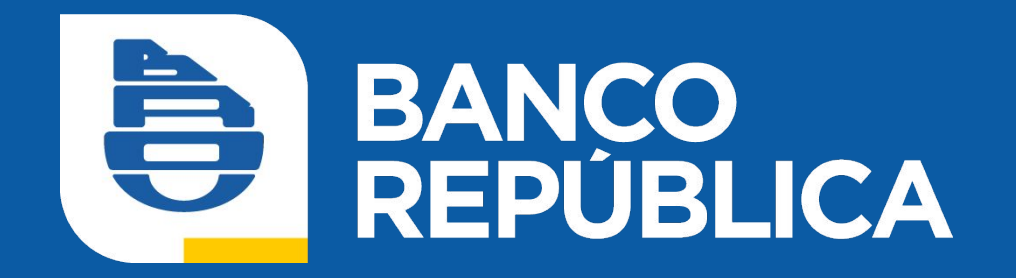

# Nueva versión de eBROU Empresas

**Empresas Migradas Avanzadas** 

A continuación, le informamos cómo ingresar, comenzar a operar en su nuevo eBROU, y las consideraciones a tener en cuenta previamente.

Tanto administradores como operadores, deberán seguir los siguientes pasos para ingresar al nuevo eBROU de la empresa, según tengan solo usuario en eBROU Empresas, o utilicen el mismo usuario para Empresas y su eBROU Personal:

#### Mismo usuario para eBROU Empresas y Personal:

 Ingrese con el País, Tipo, Número de documento y contraseña que utiliza actualmente para ingresar a su eBROU personal.

2) Se le solicitará que seleccione el ambiente en el que quiere operar, y deberá elegir el de la Empresa.

En este paso y por única vez, tendrá que validar su ingreso con la clave que utiliza en la versión actual de su eBROU de la Empresa.

Una vez cumplidos estos pasos, quedará habilitado para ingresar a la nueva versión de eBROU.

Siempre ingresará sistema con la clave que actualmente utiliza en su eBROU personal, ya que luego podrá indicar si desea operar en su ambiente personal o en el de la empresa, pasando a utilizar una única contraseña para eBROU.

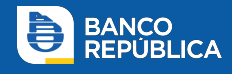

#### Ingreso con usuario específico para eBROU Empresas:

 Ingrese con el País, Tipo, Número de documento y contraseña que utiliza actualmente para ingresar al eBROU de la empresa.

Si actualmente usted ingresa seleccionando C.I, pero el número que digita no se corresponde con una C.I, en Tipo de Documento seleccione "Otros casos" y digite el número de documento que utiliza actualmente.

2) Se le solicitará cambio de clave. Proceda a modificarla.

Una vez cumplidos estos pasos, quedará habilitado para ingresar a la nueva versión de eBROU, utilizando los mismos datos de identidad y su nueva contraseña.

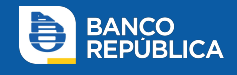

Habilitamos el ingreso a la nueva versión para los administradores de la empresa configuren los esquemas de firmas y asignen permisos y límites a los operadores en el nuevo sistema.

Mantendrá en la nueva versión la siguiente información:

- Datos de la empresa
- Administradores y operadores activos al día de la migración datos y clave.
- Llaves digitales.
- Cuentas agendadas y precontratadas si hubiera.
- Agendas de servicios.
- Billeteras electrónicas.
- Contratos nuevos de empresa y administradores.
- Montos límites de la empresa

Deberá configurar en el nuevo sistema:

- Permisos para los operadores.
- Esquemas de firmas.
- Montos límites de los operadores.

Deberá validar el correo electrónico de la empresa

## Llave digital:

Será necesario que los administradores y operadores que tengan una llave digital asignada, la activen nuevamente. Para activarla, deberá dirigirse al apartado "LLAVE DIGITAL" / "Activar", que se encuentra en la pantalla de inicio, debajo de las cotizaciones.

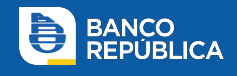

Si la empresa realiza cambios administrativos (nuevo operador, cambio de claves, entre otros )en la versión actual luego de que se le habilite a ingresar y configurar en su nuevo eBROU, tenga presente que dichas modificaciones no se verán reflejadas en la nueva versión. Las transacciones impactarán independientemente del sistema en el que se realicen.

Una vez los administradores hayan verificado haber realizado todas las configuraciones necesarias en la nueva versión, la empresa podrá comenzar a operar exclusivamente en su nuevo eBROU, inhabilitando la versión con la que opera actualmente.

Para ello deberá dirigirse a Administración/Fin de convivencia.

Antes de realizar esta acción de Fin de convivencia, tenga presente que:

- Todas las operaciones pasarán a realizarse exclusivamente en el nuevo sistema, incluyendo las de Micro pagos (Pagos Diferidos Digitales y Billetera DGI), habilitación de operaciones de crédito social y altas de billeteras.
- Las transacciones de archivos (pago de nómina, pago a proveedores, transferencias, crédito social y débito automático) realizadas en el sistema anterior que tengan completado el proceso de firma y validación serán ejecutadas.
- No se ejecutarán los archivos de pago y las operaciones que se encuentren pendientes de firma. Le rogamos tenga previsto confirmarlas antes para que se ejecuten.

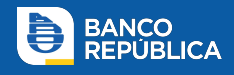

- Si la empresa realiza transferencias interbancarias el mismo día en el que comienza a operar exclusivamente en la nueva versión, puede que éstas no se ejecuten. Verifique su ejecución en su nuevo eBROU, en los movimientos de la cuenta que corresponda.
- No se ejecutarán las transferencias programadas con fecha de ejecución posterior al momento en el que comience a operar exclusivamente en la nueva versión.
- Puede solicitar el detalle de estas transferencias en la nueva versión, en la opción de Contacto en eBROU, seleccionando el tema "Transferencias – Detalle de Transferencias programadas no ejecutadas", y volver a programarlas en su nuevo eBROU.
- Si su empresa utiliza plantillas, tenga presente que éstas no migrarán, pero podrá solicitarlas desde la opción de Contacto en eBROU, seleccionando el tema "Plantillas – Solicitud de plantillas guardadas".
- Si su empresa utiliza GESCO para la carga de archivos de pago, deberá ingresar al aplicativo con esta nueva URL: https://ebanking.brou.com.uy/gesco

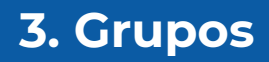

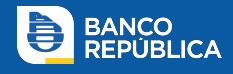

Es necesario crear Grupos de permisos para asignarle a los operadores. Esto permite a la Empresa configurar distintos perfiles y asignarlos a los operadores que desee.

En el siguiente tutorial se explica en detalle el paso a paso para la creación de un Grupo:

https://www.youtube.com/watch?v=i81B5opeQo8

Puede consultar estas y otras operativas de eBROU en nuestra web de asistencia:

https://www.asistencia.brou.com.uy/preguntas/categoria/empresas

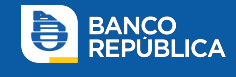

Los operadores activos de la empresa se encontrarán migrados

con los mismos datos para el ingreso.

Para acceder al listado de operadores ingrese a

## Administrar>Operadores>Listado de operadores

| BROU Inicio Consultar - Operar -        | Administrar 🖛                 | BANCO DE LA           |
|-----------------------------------------|-------------------------------|-----------------------|
| Inicio                                  | Usuario                       | > Operadores          |
| TARJETAS DE CRÉDITO                     | Productos Precontratados      | Listado de Operadores |
| Anna Anna Anna Anna Anna Anna Anna Anna | Agenda                        | Alta de Operador      |
| Marca Cuenta Vencimiento del Pago       | Productos Propios             | •                     |
| · • • • • • • • • • • • • • • • • • • • | Multipagos                    | 2                     |
|                                         | Operadores                    | ( <b>&gt;</b> )       |
| CHENTAS TÍTULOS                         | Esquema de Firmas             | 5                     |
| CUENTAS HIULUS                          | Dispositivos de Autenticación | 3                     |
| N° de cuenta                            | Contratos                     | (>0)                  |
| 00000001                                |                               |                       |

Accederá al listado de operadores de la empresa y podrá acceder al detalle de cada uno haciendo click sobre el operador.

| ев    | ROU                  | Inicio Consulta        | ar • Operar • | Administrar • |       |               |                |           |
|-------|----------------------|------------------------|---------------|---------------|-------|---------------|----------------|-----------|
| Lista | do de Opera          | dores                  |               |               |       |               | Guardar        | G Burcer. |
|       | Tipo de<br>documento | Número de<br>documento | Nombre        | Apellido      | Email |               | Último ingreso | Estado    |
|       | CI                   | 41                     | IGNACIO       |               |       | \$brou.com.uy | 17:01:51       | servo     |
|       | CI                   | 47                     | ALEJANDRA     |               |       | @brou.com.uy  | 14:35:16       | AETIVO    |
|       | ci                   | 6                      | d             | đ             |       | \$brou.com.uy | 14 56:59       | (111)     |

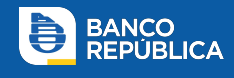

En el detalle del operador podrá ver los datos y el botón "Modificar" para configurar los permisos necesarios.

| e brou                            | Inicio   | Consultar -     | Operar 👻    | Administrar 🝷 |         |
|-----------------------------------|----------|-----------------|-------------|---------------|---------|
| ← Detalle de (                    | Operador |                 |             |               | Guardar |
| dd CI6                            |          |                 |             |               |         |
| E-mail:                           |          | a               | brou.com.uy |               |         |
| Estado del operador:              |          | ACTIVO          |             |               |         |
| Puede firmar:                     |          | Si              |             |               |         |
| Nivel de firma:                   |          | A               |             |               |         |
| Administrador:                    |          | No              |             |               |         |
| Ultima conexión:                  |          | 18/06/2021 14:5 | 6           |               |         |
| Configuración                     |          |                 |             |               |         |
| <ul> <li>Grupos asocia</li> </ul> | dos      |                 |             |               |         |
|                                   |          |                 |             |               |         |
| * Seguridad del                   | operador |                 |             |               |         |
| Modificar                         | Eliminar |                 |             |               |         |

Deberá marcar la opción "Puede Firmar" SI, en caso de que el operador deba participar de algún esquema de firmas para la autorización de transacciones. Para la firma debe asignarle una letra de firma. Esto permitirá que la empresa cree Esquemas de firmas en las que deben firmar distintos integrantes según la letra asignada.

# 4. Operadores

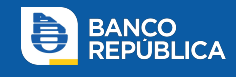

| <ul> <li>Modificar Operador</li> </ul> |                  |           |
|----------------------------------------|------------------|-----------|
| 0                                      | 0                | 0         |
| INGRESO                                | CONFIRMACIÓN     | RESULTADO |
| dd CI6                                 |                  |           |
| Ultima conexión:                       | 18/06/2021 14:56 |           |
| E-mail:                                | @brou.com.uy     |           |
| Configuración                          |                  |           |
| - Puede Firmar                         |                  |           |
| Si                                     |                  | ~         |
| <ul> <li>Nivel de Firma</li> </ul>     |                  |           |
|                                        | Ов               |           |
| O c                                    | 00               |           |
| О E                                    | Õ F              |           |

En Grupos Asociados deberá seleccionarse un grupo de transacciones que determina las funcionalidades a las que podrá acceder el operador. Por defecto el sistema ofrece un Grupo con todos los permisos habilitados. La empresa puede crear los Grupos con funcionalidades restringidas si su operativa lo requiere.

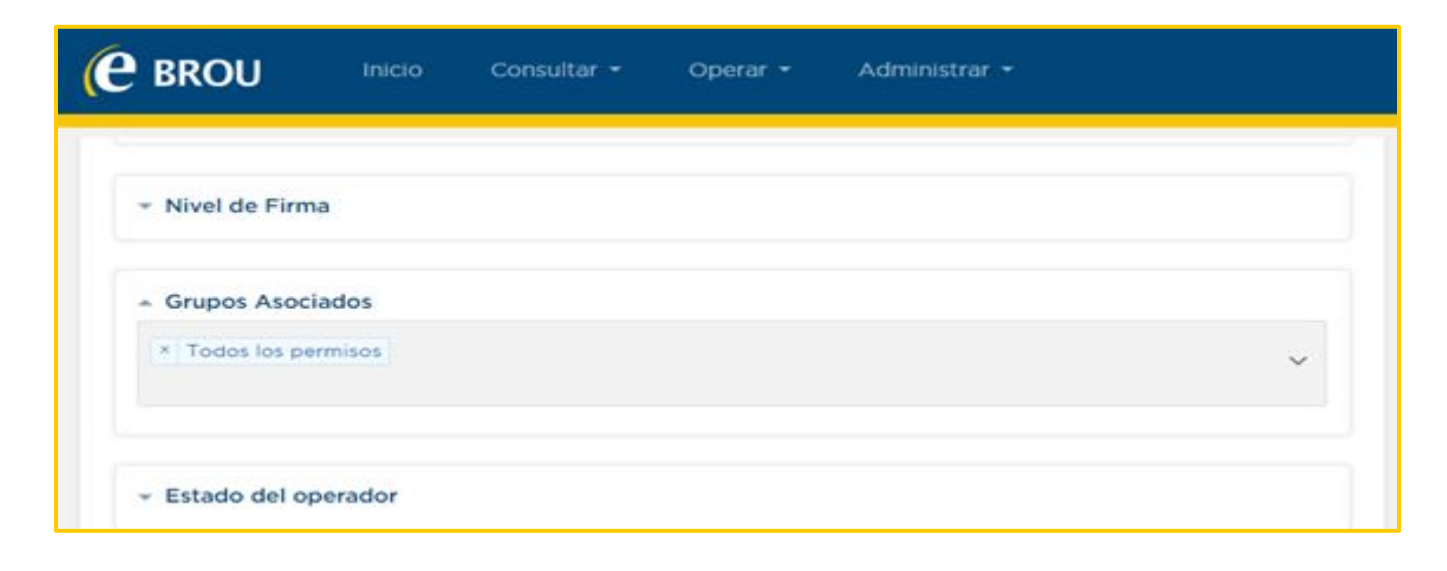

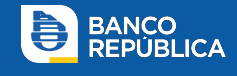

En límites el operador contará con los máximos por defecto con los que cuenta la empresa. En caso de ser necesario, pueden editarse para que opere con límites menores.

En esquema de seguridad se seleccionará si el operador operará solo con contraseña o con Llave Digital. Todo operador que autorice transferencias a terceros deberá contar con Llave. Si se selecciona esta opción, el menú ofrecerá las llaves disponibles en la empresa para asignar.

| <ul> <li>Límites</li> </ul>                                                  |     |            |
|------------------------------------------------------------------------------|-----|------------|
| Limite mensual                                                               |     |            |
| U\$S                                                                         |     | 500.000,00 |
| Limite diaro web                                                             |     |            |
| U\$S                                                                         |     | 50.000,00  |
| Limite diario mobile                                                         |     |            |
| U\$S                                                                         |     | 50.000,00  |
| Limite diaro multipagos                                                      |     |            |
| U\$S                                                                         |     | 50.000,00  |
| <ul> <li>Seguridad del operador</li> <li>Esquema de autenticación</li> </ul> |     |            |
| Llave digital                                                                |     | ~          |
| Número de llave digital asigna                                               | ada |            |
| 27-7                                                                         |     | ~          |
|                                                                              |     |            |

Una vez ingresados los cambios necesarios, deberá presionar

"Continuar" para confirmarlos.

El sistema le solicitará el ingreso de su clave.

# 4. Operadores

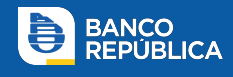

| < Modificar Operador       | -                      |           |
|----------------------------|------------------------|-----------|
| INGRESO                    | CONFIRMACIÓN           | RESULTADO |
| Confirme la Transacción    |                        |           |
| Ultima conexión:           |                        |           |
| E-mail                     |                        |           |
| Configuración              |                        |           |
| Límites                    |                        |           |
|                            |                        |           |
| Ingresar Credenciales para | Confirmar la Operación |           |
| Contraseña                 |                        |           |

Las modificaciones quedarán pendientes de que otro

Administrador las autorice.

| <ul> <li>Modificar Operad</li> </ul> | or                                         |           |
|--------------------------------------|--------------------------------------------|-----------|
| INGRESO                              | CONFIRMACIÓN                               | RESULTADO |
|                                      | A Su transacción está pendiente de firmas. |           |

El Administrador que confirme los cambios deberá acceder a las transacciones pendientes y seleccionar la modificación realizada.

# 4. Operadores

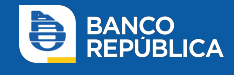

| icio                       |                   |                       |                 |         |
|----------------------------|-------------------|-----------------------|-----------------|---------|
| TRANSACCIONES PENDIENTES   |                   | Q Buscer              |                 |         |
| Tipo                       | Fecha de creación | Fecha de modificación | N° de operación | Importe |
| Modificar Operador         | 11/09/2021        | 11/09/2021            |                 |         |
| Modificar grupo            | 11/06/2021        | 18/06/2021            |                 |         |
| Eliminar esquema de firmas | 11/05/2021        | 14/05/2021            |                 |         |
| Eliminar esquema de firmas | 11/05/2021        | 14/05/2021            |                 |         |

En el detalle podrá consultar los datos modificados y haciendo click en "Firmar" el sistema le solicitará ingresar su clave para confirmar.

| BROU Inici                                                                 | o Consultar + Operar + Administrar         | *:        |
|----------------------------------------------------------------------------|--------------------------------------------|-----------|
| ( Medificer Operation                                                      |                                            |           |
| <ul> <li>Modificar Operad</li> </ul>                                       | or                                         | _         |
| INGRESO                                                                    | CONFIRMACION                               | RESULTADO |
|                                                                            | 🛕 Su transacción está pendiente de firmas. |           |
| Guardan                                                                    |                                            |           |
| Datos de la Operación<br>Número de la operación<br>d d Cl<br>Configuración | 238                                        |           |
| Límites                                                                    |                                            |           |
| Seguridad del operador                                                     |                                            |           |
| Más detalles<br>Firmar Rechazer                                            |                                            |           |
| ngresar Credenciales p                                                     | ra Confirmar la Operación                  |           |
| Contraseña                                                                 | ø                                          |           |
| Confirmar Cancelar                                                         |                                            |           |

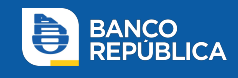

Como último paso deberán configurarse los esquemas de firmas necesarios para que los operadores puedan autorizar las transacciones realizadas por la empresa.

En el siguiente tutorial se explica en detalle el paso a paso:

https://www.youtube.com/watch?v=WfGFnTsygEU

Puede consultar estas y otras operativas de eBROU en nuestra web de asistencia:

https://www.asistencia.brou.com.uy/preguntas/categoria/empresas

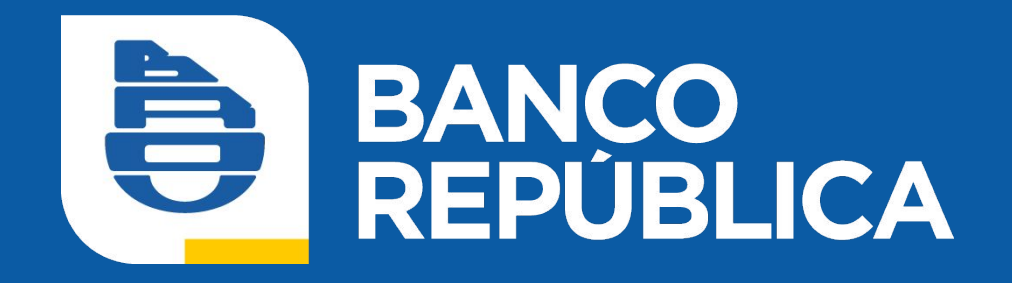